# Signing up for Coupa Supplier Portal & Updating Data

Quick Reference Guide (QRG)

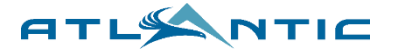

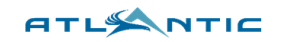

# Contents

| 0. What's Included In This Guide?                  | . 3 |
|----------------------------------------------------|-----|
| 1. Registering for the Coupa Supplier Portal (CSP) | . 4 |
| 1.1 Creating a Profile with Contact Information    | . 4 |
| 1.2 Completing Your Payment Information            | . 9 |
| 2. Completing Atlantic Aviation Onboarding Forms   | 13  |
| 3. Making Changes to Your Data in Coupa            | 28  |

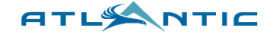

# 0. What's Included In This Guide?

**Section Overview:** This section provides an overview of what's included in this CSP & External Update guide.

Atlantic Aviation is transitioning to Coupa as our Procure to Pay (P2P) solution which will have some impact to the Suppliers we work with. Suppliers will need to register for the Coupa Supplier Portal (CSP). This guide provides step-by-step instructions on how to:

- 1. Creating an account on Coupa Supplier Portal (CSP)
- 2. Completing Atlantic Aviation Supplier Onboarding Forms
- 3. Updating Your Data in the Coupa Supplier Portal (CSP)

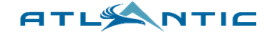

## 1. Registering for the Coupa Supplier Portal (CSP)

**Section Overview:** This section explains how to set up your account on the Coupa Supplier Portal.

#### 1.1 Creating a Profile with Contact Information

 If you are requested to participate in the Supplier onboarding process with Atlantic Aviation, you will receive an email inviting you to create a company profile on Coupa – click "Join and Respond."

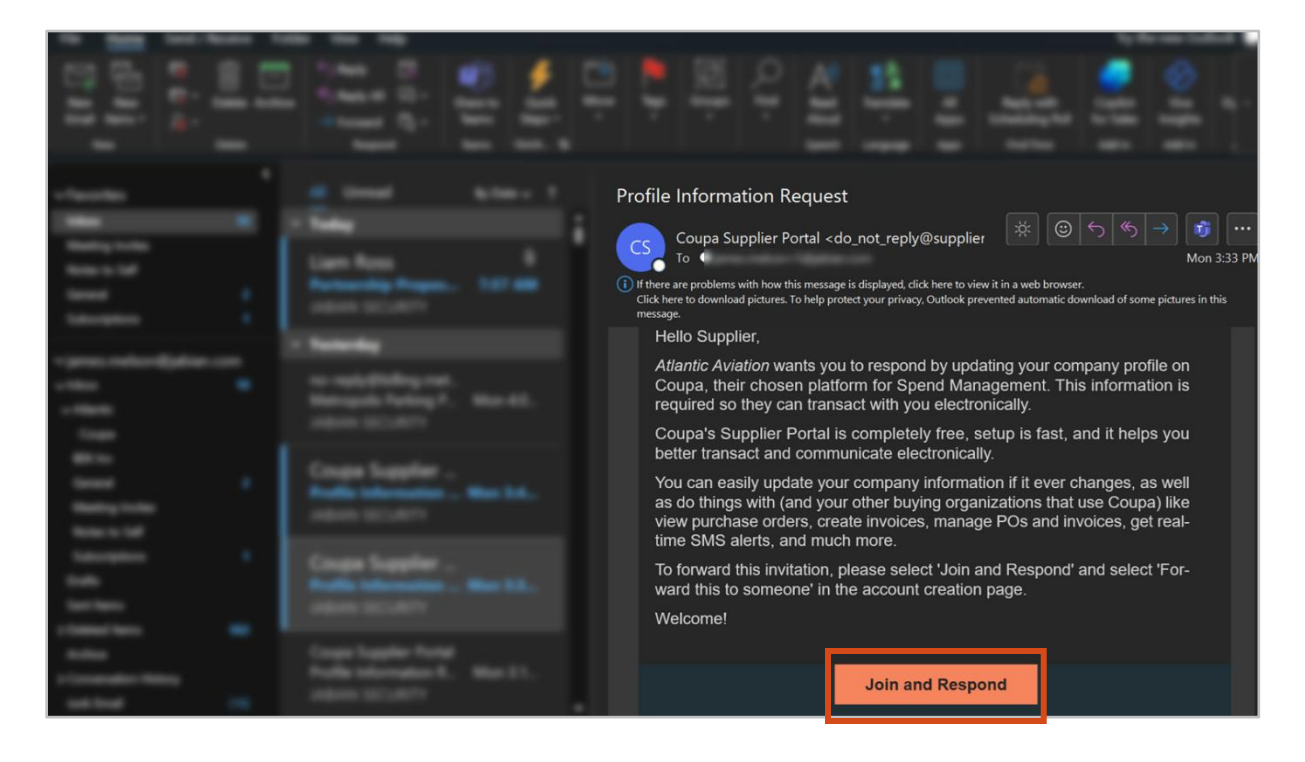

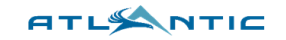

If you already have a CSP account with another customer, click LOG IN and proceed to Section 2. Otherwise, complete all fields on this page then click Create an Account .

| Supplier123<br>bur legal business name (or legal personal name if an individual)<br>Email<br>ames.melson+5@jabian.com<br>First Name<br>Last Name<br>Last Name<br>Last Name<br>Lohn<br>Smith<br>Password<br>Confirm Password<br>Confirm Pas | * Business Name             |                |                              |   |
|----------------------------------------------------------------------------------------------------|-----------------------------|----------------|------------------------------|---|
| bur legal business name (or legal personal name if an individual) Email ames.melson+5@jabian.com First Name Lohn Smith Password Confirm Password Create an Account Already have an account ?LOG IN Enverse this to someone                                                                                                    | Supplier123                 |                |                              |   |
| Email ames.melson+5@jabian.com  First Name Last Name Lohn Smith Password Confirm Password Confirm Password Contry/Region Tax ID I accept the Privacy Policy and the Terms of Use  Create an Account Already have an accoun PLOG IN Earward this to someone                                                                                                    | Your legal business name (o | r legal persor | nal name if an individual)   |   |
| ames.melson+5@jabian.com  First Name John Smith Password Confirm Password Confirm Password See at least 8 characters and include a number and a letter.  Country/Region Tax ID Juited States JI do not have a Tax ID JI do not have a Tax ID JI accept the Privacy Policy and the Terms of Use Create an Account Already have an accoun PLOG IN Earward this to someone                                                                                                    | Email                       |                |                              |   |
| First Name Iohn Smith Password Confirm Password Confirm Password Confirm Password Contry/Region Tax ID Tax ID Tax                                                                                                    | james.melson+5@jabic        | n.com          |                              |   |
| John Smith   Password • Confirm Password   Image: sea of least 8 characters and include a number and a letter.   * Country/Region • Tax ID ()   Inited States 123456789   I do not have a Tax ID   I accept the Privacy Policy and the Terms of Use     Create an Account   Already have an accoun ? LOG IN   Forward this to someone                                                                                                    | First Name                  |                | * Last Name                  |   |
| Password Confirm Password   Image: Sea at least 8 characters and include a number and a letter.   Image: Sea at least 8 characters and include a number and a letter.   Image: Sea at least 8 characters and a lette                                                                                                    | John                        |                | Smith                        |   |
|                                                                                                    | Password                    |                | * Confirm Password           |   |
| es at least 8 characters and include a number and a letter.  Country/Region Tax ID Tax ID Tax                                                                                                    | ••••                        | Ø)             | •••••                        | 9 |
| )I do not have a Tax ID<br>II accept the Privacy Policy and the Terms of Use<br>Create an Account<br>Already have an accoun ?LOG IN<br>Forward this to someone                                                                                                    | United States               | ~              | 123456789                    |   |
| I do not have a Tax ID I accept the Privacy Policy and the Terms of Use Create an Account Already have an account Forward this to someone                                                                                                    |                             |                | 123456789                    |   |
| Create an Account<br>Already have an account<br>Earward this to someone                                                                                                    |                             |                |                              |   |
| Create an Account<br>Already have an account<br>Earward this to someone                                                                                                    | ] ao not nave a Tax ID      |                |                              |   |
| Create an Account Already have an account Forward this to someone                                                                                                    |                             |                |                              |   |
| Create an Account<br>Already have an accoun <mark>?LOG IN</mark><br>Forward this to someone                                                                                                    | I accept the Privacy P      | olicy and th   | ne Terms of Use              |   |
| Create an Account<br>Already have an accoun <mark>? LOG IN<br/>Forward this to someone</mark>                                                                                                    |                             |                |                              |   |
| Create an Account<br>Already have an accoun ?LOG IN<br>Forward this to someone                                                                                                    |                             |                |                              |   |
| Already have an accoun <mark>?LOG IN</mark>                                                                                                    |                             | Create an      | Account                      |   |
| Forward this to someone                                                                                                    | Alread                      | dy have an     | accoun <mark>? LOG IN</mark> |   |
|                                                                                                    | F                           | orward this    | to someone                   |   |

1 Tip: Click **"Forward this to someone"** if another person at your company should fill out this form.

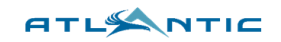

3. Complete the **"Email Verification"** by entering the code sent to your email address. Click

| K Back |                                                          |  |
|--------|----------------------------------------------------------|--|
| I      | Email Verification                                       |  |
|        | We sent a one time verification code to                  |  |
|        |                                                          |  |
|        |                                                          |  |
| ſ      | Didn't receive the Verification Code? Request a New Code |  |
| _      |                                                          |  |
| L      | Next                                                     |  |
|        |                                                          |  |

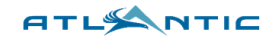

Tip: If your email domain is in use with an existing account(s), you will be asked if you want to join the associated account(s). Select "View existing accounts..." or "No, continue creating a new account," then click

| • | view existing ac<br>Business Name | counts matchin | ng email domain |   |
|---|-----------------------------------|----------------|-----------------|---|
|   | Supplier123                       |                |                 |   |
|   | Country/Region                    |                |                 |   |
|   |                                   |                |                 | v |
| 1 | Address Line 1                    |                |                 |   |
|   | citu.                             | State          | Postal Code     |   |
|   | City                              | 31010          | Postar Code     |   |
| 1 | Tax ID                            |                | DUNS Number     |   |
|   |                                   |                |                 |   |

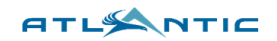

4. Complete the **"Primary Address"** section. <u>Ignore the "Invoice From Code" field</u>. Click

| * Country/Region | * Address Line 1      | Address Line 2 |          |
|------------------|-----------------------|----------------|----------|
| United States    | ▼ 123 Business Street |                | $\oplus$ |
| * City           | * State               | * Postal Code  |          |
| Dallas           | Texas                 | • 75001        |          |
| United States    | Prefer                | red Language   |          |
|                  |                       |                | _ )      |

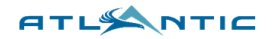

## **1.2 Completing Your Payment Information**

1. Atlantic Aviation <u>will not</u> be utilizing the virtual card capability within Coupa at this time.

Check the box next to the words Do not accept Virtual Card payments from this customer . Click Next

| ount Details Payment Information                                     |                          |
|----------------------------------------------------------------------|--------------------------|
| Virtual Card ()<br>Please enter the following information to receive | e Virtual Card payments. |
| * Payment Method Name 👔<br>MySupplier Pmt                            | * Email Address          |
|                                                                      |                          |

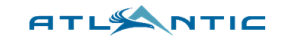

2. Complete the "Bank Transfer" (ACH) information or check the box next to the words

Do not accept Bank Transfer payments from this customer . Click Next .

| * Payment Method Name 👔                         |                         |
|-------------------------------------------------|-------------------------|
| * Bank Account Country/Region * State           | * Bank Account Currency |
| United States                                   | • USD •                 |
| Beneficiary Name                                | Bank Name               |
| Account Number 🕡                                | Confirm Account Number  |
| ACH Routing Number 🕡                            |                         |
| No. or spectra spectra discussion of particular |                         |
|                                                 |                         |
|                                                 |                         |
|                                                 |                         |
|                                                 |                         |
|                                                 |                         |
|                                                 |                         |

- **Payment Method Name** Payment nickname (e.g. Supplier 123 ACH)
- Bank Account Country/Region
- State
- Bank Account Currency defaulted to USD
- Beneficiary Name
- Bank Name
- Account Number
- Confirm Account Number
- ACH Routing Number

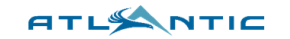

3. Complete the "Check" information or check the box next to the words

Do not accept Check payments from this customer . Click

| Country/Region                 |  |   |
|--------------------------------|--|---|
| United States                  |  | • |
| • Street 1                     |  |   |
| Street Address or P.O Box      |  |   |
| Street 2                       |  |   |
| Unit, Building or Floor Number |  |   |
| + Street 3                     |  |   |
| • City                         |  |   |
|                                |  |   |
| • State                        |  |   |
|                                |  | • |
| • Zip Code                     |  |   |
|                                |  |   |
|                                |  |   |
|                                |  |   |
|                                |  |   |
|                                |  |   |

- Payment Method Name
- **Country/Region** should be pre-populated
- **Street 1** street number and name
- City
- State
- Zip Code

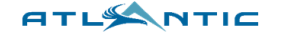

4. When this pop-up appears, click to use the free version of Coupa. Continue Subscriptions Most Popular Registered Coupa Verified 😞 Coupa Advanced Easily do business with customers who Amplify your trusted brand across Optimize your cash flow and increase use Coupa Coupa's community of buyers productivity throughout your day \$549 / year \$4,800 / year Free Registered user includes: Everything in 'Registered' plus: Everything in 'Registered' plus: • Business Profile Verified Badge · Automated invoice reminders Orders Priority Search Rank and reporting E-Invoices A seamless integration with your Catalogs account system Payments Sourcing Events Continue Purchase Verified Purchase Advanced Cancel

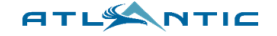

## 2. Completing Atlantic Aviation Onboarding Forms

**Section Overview:** This section shows how to fill out Atlantic Aviation's onboarding forms with contact, tax, and payment information.

 Once you've completed the initial Coupa onboarding forms, you will be directed to the Coupa Supplier Portal (CSP) home page. You will need to fill out Atlantic Aviation specific onboarding forms. Click "Business Profile," then click "Action Required," and then click on the dialog box that pops up. Then click "External Update Form."

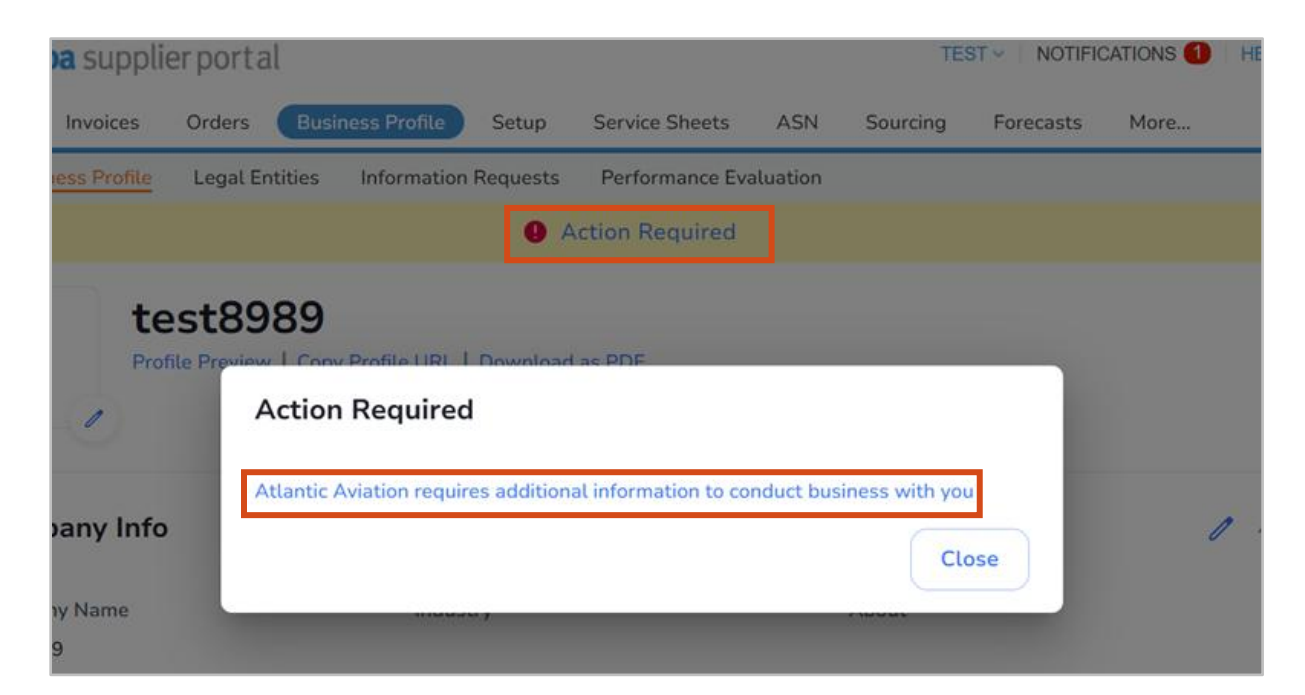

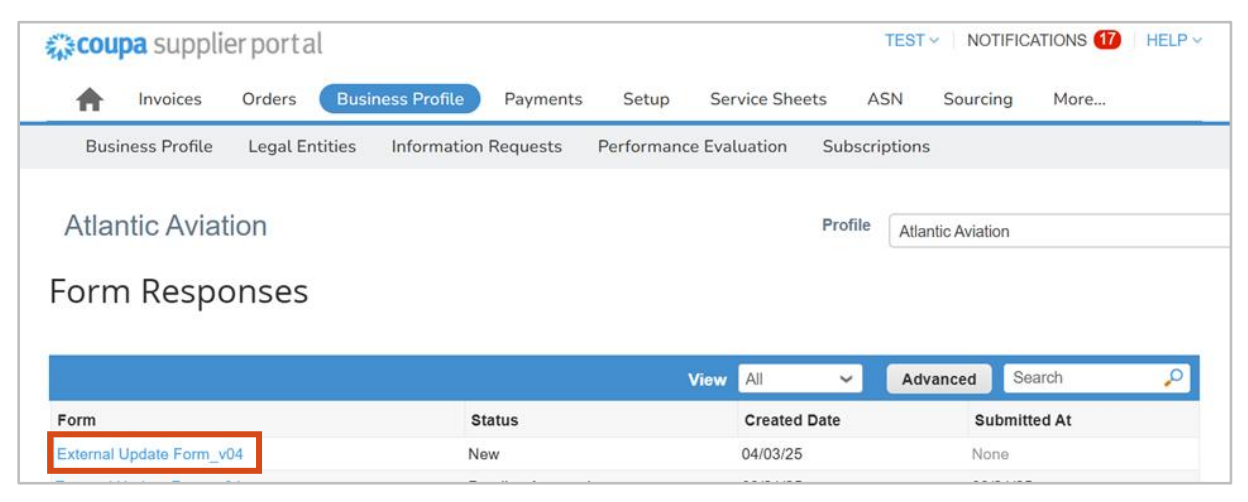

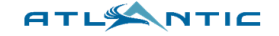

**Tip:** If you don't receive the **"Action Required"** message, click on **"Business Profile"** and **"Information Request"** on your home screen.

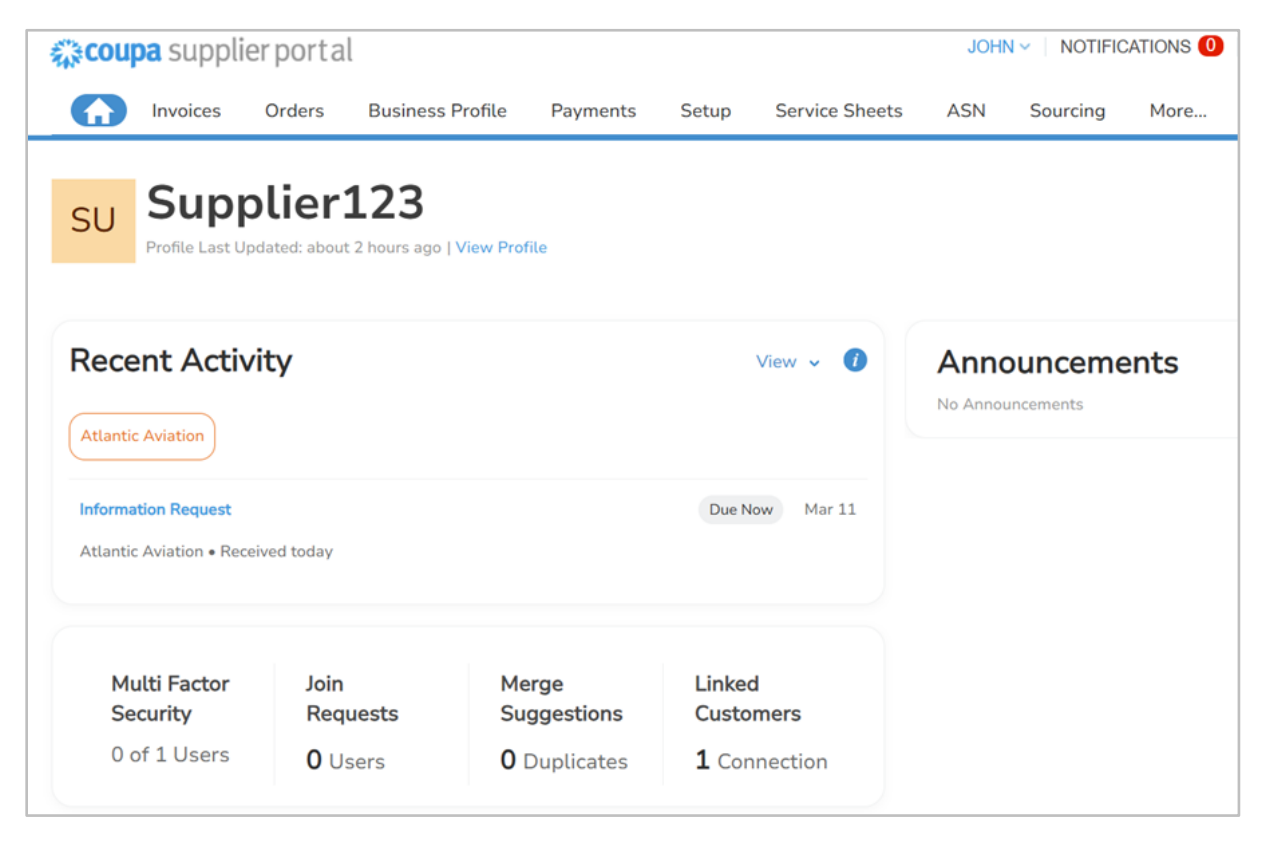

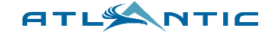

2. Complete the following required fields according to the guidelines below – some should pre-populate from your Public Profile and the original request filled out by Atlantic. Start with **General Information.** 

| Atlar | tic Aviation                                            |               | Profile | Atlantic Aviation |  |
|-------|---------------------------------------------------------|---------------|---------|-------------------|--|
|       | ✓ We have auto-filled some information from your Pu     | blic Profile. |         |                   |  |
|       |                                                         |               |         |                   |  |
|       | View All Responses                                      |               |         |                   |  |
|       | External Update Form_v03                                |               |         |                   |  |
|       | Supplier onboarding form. Also used for updates post-on | boarding.     |         |                   |  |
|       |                                                         |               |         |                   |  |
|       | Supplier Information                                    |               |         |                   |  |
|       |                                                         |               |         |                   |  |
|       |                                                         |               |         |                   |  |
|       | * Supplier Name                                         |               |         |                   |  |
|       | Supplier123                                             |               |         |                   |  |
|       | Name on check if different from Supplier Name           |               |         |                   |  |
|       |                                                         |               |         |                   |  |
|       |                                                         |               |         |                   |  |
|       | * Website                                               |               |         |                   |  |
|       | website.com                                             | 0             |         |                   |  |
|       | DUNS Number                                             |               |         |                   |  |
|       |                                                         | 0             |         |                   |  |
|       |                                                         |               |         |                   |  |
|       | * Default Commodity                                     |               |         |                   |  |
|       | WHEELED FIRE EXTINGUISHERS REPAIRS ~                    |               |         |                   |  |
|       | * PO Email                                              |               |         |                   |  |
|       | and the second second                                   | 0             |         |                   |  |
|       |                                                         |               |         |                   |  |

- Supplier Name should be pre-populated
- Website your company url
- **Default Commodity** should be pre-populated
- PO Email email address to receive purchase orders from Atlantic

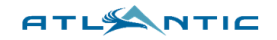

3. Next, the **Primary Address** information – this is your **local address**, NOT your remit-to address.

| *Primary Address                                                                                                    |
|----------------------------------------------------------------------------------------------------|
| Address Purpose                                                                                                    |
| Select Some Options                                                                                                    |
| * Region                                                                                                    |
| Country/Region                                                                                                    |
| United States ~                                                                                                    |
| State Region                                                                                                    |
| Texas - TX x 🗸                                                                                                    |
|                                                                                                    |
| * City                                                                                                    |
| Dallas                                                                                                    |
| Postal Code                                                                                                    |
| 75001                                                                                                    |
| Location Code                                                                                                    |
|                                                                                                    |
| Please note: Updating your primary address will not update your remit to address - please confirm both are accurate. Remit to addresses will be displayed later in the form. |
| Street Address 2                                                                                                    |
|                                                                                                    |
|                                                                                                    |

1 Tip: Note that updating this address information will not update your remit-to address.

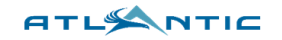

| Contact Purpose                        |   |  |  |
|----------------------------------------|---|--|--|
| Select Some Options                    | 0 |  |  |
| First Name                             |   |  |  |
| Test                                   |   |  |  |
| Last Name                              |   |  |  |
| Last Name                              |   |  |  |
| Last Name<br>Supplier                  |   |  |  |
| Last Name<br>Supplier<br>Email address |   |  |  |
| Last Name<br>Supplier<br>Email address |   |  |  |
| Last Name<br>Supplier<br>Email address |   |  |  |

4. Fill out Primary Contact information, preferably the person completing this form.

- First & Last Name
- Email Address your work email
- Work Phone enter digits only

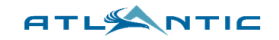

- 5. If this data does not automatically populate, click **"Add Tax Registrations" and fill out the following information** 
  - Country
  - Number tax ID number
  - **Tax Classification** select from the drop-down
    - Fill in any additional drop-downs that pop up from this step (e.g., 1099 type)

| •Tax Registrations                                             |   |
|----------------------------------------------------------------|---|
| Use this section to add all your applicable tax registrations. |   |
| Add Tax Registration                                           |   |
| *Tax ID                                                        |   |
| Country                                                        | 8 |
| United States ~                                                |   |
|                                                                |   |
| Tax ID                                                         |   |
| 123456789                                                      |   |
| Level                                                          |   |
|                                                                |   |
|                                                                |   |
|                                                                |   |
| * Tax Classification                                           |   |
| 1099 ~                                                         |   |
|                                                                |   |
| * 1099 Type                                                    |   |
| Not a 1099 Vendor (Not a 109<br>9 Vendor) * ~                  |   |

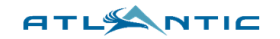

- 6. W8 for (Foreign vendor) and W9 for (U.S. vendor)
  - Type select W8 or W9 from the drop-down
  - Attachments upload your W8 or W9

| Туре                    |   |  |
|-------------------------|---|--|
| W9                      | ~ |  |
| Attachments             |   |  |
| Attachments<br>Add File |   |  |
| Attachments<br>Add File |   |  |

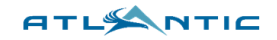

7. Click **"Yes"** or **"No"** for the question, **"Do you want to be paid via Check?"** This should pull up the check or bank transfer information you added when you set up your CSP account.

| * Do yo<br>● Yes<br>○ No | u want                       | to be paid via Check?                                                                                                    |                                                                      |
|--------------------------|------------------------------|----------------------------------------------------------------------------------------------------|----------------------------------------------------------------------|
| Tip     Ac     Se        | o: If y<br>dd Remit<br>lecte | our payment information does not pop up after selet $$ to add it. Select a payment method added in Sed." The $$ icon is for ACH, and the $\bigcirc$ icon is for $\bigcirc$ | ecting "Yes" or "No," click<br>ection 1.2, then click "Add<br>Check. |
| * Ren<br>Add one         | or more                      | P ADDRESSES<br>Remit-To Addresses by either filling out a new Compliant Invoicing Form or choosing an Exist                                                                | ting Remit-To Address.                                               |
| Add                      | Remit-1                      | ō                                                                                                    |                                                                      |
| How v                    | voul                         | d you like to be paid?                                                                                                    |                                                                      |
| All Meth                 | ods<br>viation               | Bank Transfers     Checks     Credit Cards       supports Bank Transfers, Checks Payments.                                                                                 | Add Payment Method 🛩                                                 |
|                          |                              | Test Bank                                                                                                    | ☆ Customer Supported                                                 |
|                          | 侴                            | 123 Biz Street, Dallas, TX 75001, United States                                                                                                    |                                                                      |
|                          |                              | Account Number Transit Code Wire Routi<br>****779914 111000025                                                                                                    | ing Number                                                           |
|                          | 0                            | 123 Biz Street, Dallas, TX 75001, United States, United States (123456789)                                                                                                 | Customer Supported                                                   |
|                          | 0                            | Test Method, 123 Biz Street, Dallas, TX 75001, United States, United States (1234                                                                                          | 56789) 🔂 Customer Supported                                          |
|                          |                              |                                                                                                    | Cancel Add Selected                                                  |

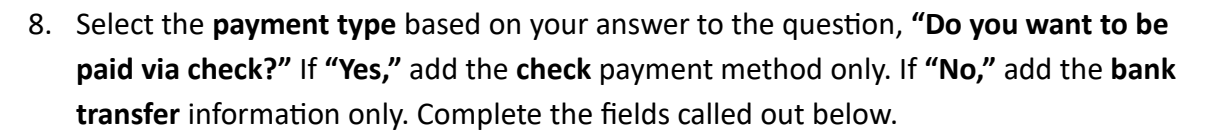

ATL

| Payment Type           |     |   |  |
|------------------------|-----|---|--|
| ACH (DAC)              | × ~ |   |  |
|                        | ٩   |   |  |
| ACH (DAC)              |     |   |  |
| Check (CHK)            |     |   |  |
| Virtual Card (CCR)     |     |   |  |
| Wire                   |     |   |  |
|                        |     | 4 |  |
|                        |     |   |  |
| Remit to Street Addres | s 2 |   |  |
|                        |     |   |  |
|                        |     |   |  |
|                        |     |   |  |
|                        |     |   |  |
|                        |     |   |  |
| Remit to City          |     |   |  |
| Remit to City          |     |   |  |

- **Remit-to Street Address** should auto-populate
- **Remit-to City** should auto-populate
- Remit-to Country/Region should auto-populate
- State Region should auto-populate
- Remit-to Postal Code should auto-populate
- Remit-to Contact Email email address for confirming payments
- Beneficiary Name the person who receives the payment

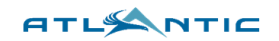

| Bank Name   Weils Fargo   If you selected ACH for Payment Type, Bank Name should automatically populate. If it is blank, please delete this entry using the red "x" icon next to the Payment Type field above. Then click "Add Remit. To", then click "Add Payment Method" and choose Bank Transfer.   Bank Address                                                                                                    | ACH Payment Type                                                                                                    |                                                                                                    |
|----------------------------------------------------------------------------------------------------|----------------------------------------------------------------------------------------------------|----------------------------------------------------------------------------------------------------|
| Weils Fargo   If you selected ACH for Payment Type, Bank Name should automatically populate, If it is blank, please delete this entry using the red "x" icon next to the Payment Type field above. Then click "Add Remits To", then click "Add Payment Method" and choose Bank Transfer.   Bank Address   I you selected ACH for Payment Type, please fill in this field.   Bank City   I' you selected ACH for Payment Type, please fill in this field.   Bank State or Region   M   I' you selected ACH for Payment Type, please fill in this field.   Bank State or Region   M   I' you selected ACH for Payment Type, please fill in this field.   Bank Cote   I'' you selected ACH for Payment Type, please fill in this field.   Bank Cote   I'' you selected ACH for Payment Type, please fill in this field.   Bank Account Number   I''''''''''''''''''''''''''''''''''''                                                                                                    | ank Name                                                                                                    |                                                                                                    |
| If you selected ACH for Payment Type, Bank Name should automatically populate. If it is blank, please delete this entry using the red "x" icon next to the Payment Type field above. Then click "Add Remit-To", then click "Add Payment Method" and choose Bank Transfer.                                                                                                    | Wells Fargo                                                                                                    |                                                                                                    |
| Bank Address   if you selected ACH for Payment Type, please fill in this field.   Bank State or Region   Image: Note: State or Region   Image: State or Region   Image: State or Region< | you selected ACH for Payment Type, Bar<br>lelete this entry using the red "x" icon nex<br>o", then click "Add Payment Method" and                                  | nk Name should automatically populate. If it is blank, please<br>kt to the Payment Type field above. Then click "Add Remit-<br>I choose Bank Transfer.          |
| If you selected ACH for Payment Type, please fill in this field.  Bank City  If you selected ACH for Payment Type, please fill in this field.  Bank State or Region  M  If you selected ACH for Payment Type, please fill in this field.  Bank Postal Code If you selected ACH for Payment Type, please fill in this field.  Bank Account Number  If you selected ACH for Payment Type, please fill in this field.  State or Region If you selected ACH for Payment Type, please fill in this field.  Bank Account Number  If you selected ACH for Payment Type, Bank Account Number should automatically populate, If it is blank, please delete this entry using the red "x" icon next to the "Payment Type" field above. Then click "Add Payment Method" and choose Bank Transfer.                                                                                                    | ank Address                                                                                                    |                                                                                                    |
| Bank City   if you selected ACH for Payment Type, please fill in this field.   Bank State or Region   IM   If you selected ACH for Payment Type, please fill in this field.   Bank Postal Code   if you selected ACH for Payment Type, please fill in this field. Bank Account Number   If you selected ACH for Payment Type, please fill in this field.   If you selected ACH for Payment Type, Bank Account Number should automatically populate, If it is blank, please delete this entry using the red "x" icon next to the "Payment Type" field above. Then click "Add Payment Method" and choose Bank Transfer.                                                                                                    | you selected ACH for Payment Type, please fill in this field.                                                                                                    |                                                                                                    |
| If you selected ACH for Payment Type, please fill in this field.  Bank State or Region  M  If you selected ACH for Payment Type, please fill in this field.  Bank Postal Code  If you selected ACH for Payment Type, please fill in this field.  Bank Account Number  If you selected ACH for Payment Type, Bank Account Number should automatically populate. If it is blank, please delete this entry using the red "x" icon next to the "Payment Type" field above. Then click "Add Remit-To", then click "Add Payment Method" and choose Bank Transfer.                                                                                                    | ank City                                                                                                    |                                                                                                    |
| Bank State or Region          NM         if you selected ACH for Payment Type, please fill in this field.         Bank Postal Code         if you selected ACH for Payment Type, please fill in this field.         Bank Account Number         If you selected ACH for Payment Type, Bank Account Number should automatically populate. If it is blank, please delete this entry using the red "x" icon next to the "Payment Type" field above. Then click "Add Payment Method" and choose Bank Transfer.                                                                                                    | you selected ACH for Payment Type, please fill in this field.                                                                                                    |                                                                                                    |
| NM         if you selected ACH for Payment Type, please fill in this field.         Bank Postal Code         If you selected ACH for Payment Type, please fill in this field.         Bank Account Number         If you selected ACH for Payment Type, please fill in this field.         Bank Account Number         If you selected ACH for Payment Type, Bank Account Number should automatically populate. If it is blank, please delete this entry using the red "x" icon next to the "Payment Type" field above. Then click "Add Remit-To", then click "Add Payment Method" and choose Bank Transfer.                                                                                                    | ank State or Region                                                                                                    |                                                                                                    |
| Bank Postal Code If you selected ACH for Payment Type, please fill in this field. Bank Account Number If you selected ACH for Payment Type, Bank Account Number should automatically populate. If it is blank, please delete this entry using the red "x" icon next to the "Payment Type" field above. Then click "Add Remit-To", then click "Add Payment Method" and choose Bank Transfer.                                                                                                    | NM                                                                                                    |                                                                                                    |
| If you selected ACH for Payment Type, please fill in this field. Bank Account Number                                                                                                    | ank Postal Code                                                                                                    |                                                                                                    |
| If you selected ACH for Payment Type, please fill in this field. Bank Account Number  If you selected ACH for Payment Type, Bank Account Number should automatically populate. If it is blank, please delete this entry using the red "x" icon next to the "Payment Type" field above. Then click "Add Remit-To", then click "Add Payment Method" and choose Bank Transfer.                                                                                                    |                                                                                                    |                                                                                                    |
| Bank Account Number<br>543<br>If you selected ACH for Payment Type, Bank Account Number should automatically populate. If it is<br>blank, please delete this entry using the red "x" icon next to the "Payment Type" field above. Then<br>click "Add Remit-To", then click "Add Payment Method" and choose Bank Transfer.                                                                                                    | you selected ACH for Payment Type, please fill in this field.                                                                                                    |                                                                                                    |
| If you selected ACH for Payment Type, Bank Account Number should automatically populate. If it is blank, please delete this entry using the red "x" icon next to the "Payment Type" field above. Then click "Add Remit-To", then click "Add Payment Method" and choose Bank Transfer.                                                                                                    | ank Account Number                                                                                                    |                                                                                                    |
| If you selected ACH for Payment Type, Bank Account Number should automatically populate. If it is<br>blank, please delete this entry using the red "x" icon next to the "Payment Type" field above. Then<br>click "Add Remit-To", then click "Add Payment Method" and choose Bank Transfer.                                                                                                    | *****543                                                                                                    | 0                                                                                                    |
| Banking Supporting Document                                                                                                    | Lyou selected ACH for Payment Type, Bar<br>lank, please delete this entry using the re<br>lick "Add Remit-To", then click "Add Paym<br>Banking Supporting Document | nk Account Number should automatically populate. If it is<br>ed "x" icon next to the "Payment Type" field above. Then<br>nent Method" and choose Bank Transfer. |
|                                                                                                    |                                                                                                    |                                                                                                    |

- Bank Address
- Bank City
- Bank Postal Code

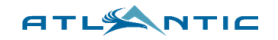

() Tip: If **"Bank Name," "Bank Account Number,"** and/or **"Bank Routing Number"** do not auto-populate and are still blank, <u>click the red "x" to remove this payment type, go back</u> to the **"Remit-to"** section, and add a new Bank Transfer payment method.

| •Remit-To Addresses |                                                |                                      |                           |                                          |                          |        |  |
|---------------------|------------------------------------------------|--------------------------------------|---------------------------|------------------------------------------|--------------------------|--------|--|
| Add on              | ne or more Remit-To A                          | ddresses by either filling out a new | Compliant Invoicing F     | Form or choosing an Existing Remit-To Ad | dress.                   |        |  |
| Add                 | d Remit-To                                     |                                      |                           |                                          |                          |        |  |
| *Rer                | mittance/Payı                                  | ment Information                     |                           |                                          |                          |        |  |
| P<br>C<br>C         | Payment Type<br>Sheck<br>heck must be selected | L                                    |                           |                                          |                          | 8      |  |
|                     | How woul                                       | d you like to be p                   | aid?                      |                                          |                          | ~      |  |
|                     | All Methods                                    | Bank Transfers Checks                | Credit Cards              | )                                        | Add Payment Met          | thod ~ |  |
|                     | Atlantic Aviation                              | supports Bank Transfers, Ch          | ecks Payments.            |                                          | Bank Transfers<br>Checks | 5      |  |
|                     |                                                | My Bank                              |                           |                                          | ✿ Customer Suppo         | rted   |  |
|                     | □ 愈                                            | 123 Biz Street, Dallas, TX 7500      | , United States           |                                          |                          |        |  |
|                     |                                                | Account Number<br>****56789          | Transit Code<br>111000025 | Wire Routing Number                      | r                        |        |  |
|                     | Add Pa                                         | yment Method                         |                           |                                          |                          | ×      |  |
|                     | Bank                                           | Iransfer                             | No. to see in D           | - Transformer to                         |                          |        |  |
|                     | Please                                         | enter the following informa          | tion to receive Ba        | ank Transfer payments.                   |                          |        |  |
|                     | * Paym                                         | nent Method Name  (j                 |                           |                                          |                          |        |  |
|                     | * Bank                                         | Account Country/Region               | * State                   | * Bank Account Currency                  |                          |        |  |
|                     | Unite                                          | d States 🔹                           | •                         | USD                                      | •                        |        |  |
|                     | Benefic                                        | iary Name                            |                           | Bank Name                                |                          |        |  |
|                     |                                                |                                      |                           |                                          |                          |        |  |

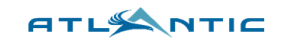

10. Optionally, for **ACH Payment Types**, you can click **"File"** and upload a blank letter or voided check.

| Ba     | nking Supporting Document                                                        |  |
|--------|----------------------------------------------------------------------------------|--|
|        | Attachments                                                                      |  |
|        | Add <u>File</u>                                                                  |  |
|        |                                                                                  |  |
| if you | selected ACH/Wire for Payment Type, please attach a bank letter or voided check. |  |

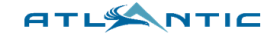

11. Select "Yes" or "No" to the question, "As a supplier will you be accessing ramp side of the FBO or Air Operations Area (AOA)?"

| * As a supplier will you be accessing ramp side of the FBO or Air Operations Area (AOA)? |
|------------------------------------------------------------------------------------------|
| ○ Yes                                                                                    |
| No                                                                                       |

(1) Tip: If you select "Yes," you will be prompted for your General Liability Insurance and Auto Insurance. For each document, provide the start date, end date, and upload a copy.

| General Liability Insurance           | Auto Insurance                         |
|---------------------------------------|----------------------------------------|
| Effective Date                        | Effective Date                         |
| * Expiration Date                     | Expiration Date     11/18/25           |
| *Attachments<br>Add File<br>coupa jpg | * Attachments<br>Add File<br>coupa jpg |
| • can't be blank  Description         | Description                            |
|                                       | <i>A</i>                               |

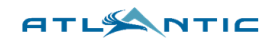

| 12. Finally, click | Submit for Approval | at the bottom of the form. |
|--------------------|---------------------|----------------------------|
|--------------------|---------------------|----------------------------|

| Ramp Access None                                       |                                     |         |                     |
|--------------------------------------------------------|-------------------------------------|---------|---------------------|
| Insurance Provided                                     |                                     |         |                     |
| none                                                   |                                     |         |                     |
|                                                        | Decline                             | Save    | Submit for Approval |
| 1 Tip: You should see the message                      | Your information has been submitted |         | at the top.         |
| Atlantic Aviation                                      |                                     | Profile | Atlantic Aviation   |
|                                                        |                                     |         |                     |
| Your information has been submitted                    |                                     |         |                     |
| View All Responses                                     |                                     |         |                     |
| External Update Form_v03                               |                                     |         |                     |
| Supplier onboarding form. Also used for updates post-o | onboarding.                         |         |                     |

### (1) Tip: Track the update's status through the *submitted* and *Approved* stages on home page.

| <b>∷⊧cou</b> ț             | <b>oa</b> suppli      | erporta                 | l                           |          |         |                | JOH | N 🗸 🕴 NOTIFI  | CATIONS 3   HELP ~ |
|----------------------------|-----------------------|-------------------------|-----------------------------|----------|---------|----------------|-----|---------------|--------------------|
|                            | Invoices              | Orders                  | Business Profile            | Payments | Setup   | Service Sheets | ASN | Sourcing      | More               |
| SU                         | Sup<br>Profile Last U | olier<br>Ipdated: 2 day | 123<br>s ago   View Profile |          |         |                |     |               |                    |
| Atlantic                   | ent Activ             | vity                    |                             |          |         | View 🗸 🚺       |     | <b>OUNCEM</b> | ents               |
| <b>Informa</b><br>Atlantic | tion Request          | ceived yesterd          | ау                          |          | Approv  | ed Mar 12      |     |               |                    |
| <b>Informa</b><br>Atlantic | tion Request          | ceived yesterd          | ау                          |          | Submitt | ed Mar 12      |     |               |                    |
| <b>Informa</b>             | tion Request          | neived 2 davis          | 300                         |          | Due Ne  | w Mar 11       |     |               |                    |

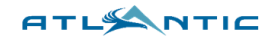

1 Tip: You can withdraw an onboarding form before approval by opening it, scrolling to the bottom of the page, and clicking **"Withdraw."** 

| Callback Complete?        |          |
|---------------------------|----------|
| O Yes                     |          |
| O No                      |          |
|                           |          |
| Hold POs for buyer review |          |
| No                        |          |
|                           |          |
| Ramp Access               |          |
| None                      |          |
|                           |          |
| Insurance Provided        |          |
| None                      |          |
|                           |          |
| Payment Terms             |          |
| Net 60                    |          |
|                           |          |
|                           |          |
|                           | Withdraw |
|                           |          |

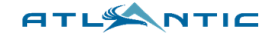

## 3. Making Changes to Your Data in Coupa

**Section Overview:** This section details how to use the Coupa Supplier Portal (CSP) to update Atlantic Aviation with changes to your contact, tax or payment information.

1. Navigate to your original External Update form by clicking **"Business Profile,"** then **"Information Requests,"** setting the view to **"All,"** and clicking **"External Update Form."** 

| Coupa suppl                                   | ierportal     |                      |                      |                        |                            | JOHN ~ NC                                                                                               | TIFICATIONS       | 1 HELP ~ |  |
|-----------------------------------------------|---------------|----------------------|----------------------|------------------------|----------------------------|----------------------------------------------------------------------------------------------------|-------------------|----------|--|
| h Invoices<br>Business Profile                | Orders Bus    | Information Requests | Setup<br>Performance | Service Sheet          | 5 A for<br>The S<br>Atlant | A form response is approved<br>The Supplier Information you submitted was approve<br>Atlantic Aviation. |                   |          |  |
| Atlantic Avia<br>Form Resp                    | tion<br>onses |                      |                      |                        | See                        | All Notifications                                                                                       | on                |          |  |
| Form                                          |               | Status               | Cr                   | View All<br>eated Date | ~                          | Advanced<br>Submit                                                                                      | Search<br>tted At | P        |  |
| External Update Form_<br>Per page 15   45   9 | v03<br>0      | Applied              | 03/                  | 10/25                  |                            | 03/11/2                                                                                                 | 5                 |          |  |

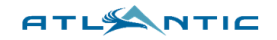

2. Scroll to the bottom of the form, below the **"Atlantic Aviation Use Only"** section, and click **"Update Info"** to make the form editable.

| Atlantic Aviation Use Only       |             |                |
|----------------------------------|-------------|----------------|
|                                  |             |                |
| OFAC Result                      |             |                |
| None                             |             |                |
| Website Snip                     |             |                |
| None                             |             |                |
| Callback Complete?               |             |                |
| <ul><li>Yes</li><li>No</li></ul> |             |                |
| Hold POs for buyer review        |             |                |
| No                               |             |                |
| Ramp Access                      |             |                |
| None                             |             |                |
| Insurance Provided               |             |                |
| None                             |             |                |
|                                  |             |                |
|                                  | Update Info | - Chat with Co |

3. Edit the form according to the instructions outlined in **Section 2**, then click **Submit for Approval** at the bottom of the page. Refer to **Section 2**, **Step 14** on monitoring the form status.

| Hold POs for buyer review |         |      |                     |
|---------------------------|---------|------|---------------------|
| No                        |         |      |                     |
|                           |         |      |                     |
| Ramp Access               |         |      |                     |
| None                      |         |      |                     |
|                           |         |      |                     |
| Insurance Provided        |         |      |                     |
| None                      |         |      |                     |
|                           |         |      |                     |
|                           |         |      |                     |
|                           | Decline | Save | Submit for Approval |
|                           |         |      |                     |
|                           |         |      |                     |